# Die Bau-Anzahlungsverwaltung

# Inhalt

| 1. Allgemeine Hinweise                | 2  |
|---------------------------------------|----|
| 2. Grundeinstellungen                 | 3  |
| 3. Neuen Auftrag erstellen            | 5  |
| 4. Erfassen der Anzahlungsforderungen | 7  |
| 5. Zahlung von Anforderungszahlungen  | 8  |
| 6. Die Schlussrechnung                | 10 |
| 7. Steueranmeldungen                  | 13 |
| 8. Listen                             | 16 |
|                                       |    |

# **1. Allgemeine Hinweise**

Die Anzahlungs-Verwaltung dient der Erfassung und Anzeige zusammengehörender Anzahlungsforderungen, Schlussrechnungen, Zahlungseingängen und Anzahlungsverrechnungen.

Bearbeitet werden können hiermit auch Projekte und ähnliches – überall dort, wo eine Gruppierung und bessere Übersicht gewünscht ist.

Neue Belege – Anzahlungsforderungen und Schlussrechnungen – werden in diesem Modul erfasst und verwaltet.

Die Bildschirmmaske ist zweigeteilt – oben sieht man eine Übersicht der vorhandenen Baustellen und Aufträge, unten die einzelnen Belege und Informationen.

| X | 🖁 Bau-Anza   | hlu   | ngen (Kostenstel | len)      |                   |            |      |                      |         |                            |             |          |        |      | ×       |
|---|--------------|-------|------------------|-----------|-------------------|------------|------|----------------------|---------|----------------------------|-------------|----------|--------|------|---------|
| 1 | • • •        |       | 1 <mark>2</mark> | + 🚇       | Suche             |            |      |                      | Gr      | rp. <mark>3 - Baust</mark> | elle / Kont | onr / Au | uftrag | ▣    |         |
| E | rledigte Aut | fträg | je ausblenden    | Kun       | denaufträge 🛛     | 🖉 Lie      | fera | ntenaufträge 📃       |         | Bea                        | rbeitungs   | funktio  | nen    |      | +/-     |
| Г | Baustelle    | /Ko   | ontonr / Auftrag |           | Baustellen-/A     | uftragsbez | eich | nung / Name          |         | 12                         | Bauleite    | r        |        | 100  |         |
|   | 50002        | 345   | i.               |           | Baustelle 1       |            |      |                      |         |                            | Horst H     | ausma    | nn     |      |         |
|   | <b>512</b>   | 234   |                  |           | Verbandsgen       | neinde NW  |      |                      |         |                            | Horst H     | ausma    | nn     |      |         |
|   |              | 123   | 456789           |           | Baustelle 1       |            |      |                      |         |                            | Horst H     | ausma    | inn    |      |         |
|   | Re. Betraci  |       | 380.000 00 7a    | albetrace | 330,000           | 00 OP-Retu | aq:  | 50.000 00 Si Fink    | pehalt: | 11 400                     | )00 Kür     | 70003    |        |      |         |
| - | te.betrag.   |       | 300.000,00 281   | incertag. | 550.000,          |            | ay.  | 50.000,00 51.21112   | /enails | 11,400                     | 7,00 Kul.   | zung.    |        |      | -       |
| L | Belege       | Au    | ftragsstammdaten | ) (Ei     | nstellungen (glob | pal)       |      |                      |         |                            |             |          |        |      |         |
|   | I            | )     | I 🕄 Zah          | lungen (  | Stornierte        | Belege 🔽   | 1    | Verrechnungen 📃      |         | Neue For                   | derung      | Schlu    | ssrech | nur  | ng)     |
|   | Kontonr      | A     | Belegnummer      | Blg.Datu  | im Bu.Datun       | n G-Kto.   | St.  | Text                 | Wähi    | Re.Betrag                  | Zahlbetr    | ag (     | OP-Bet | trag | -       |
|   | 51234        | F     | 2010004          | 15.10.20  | 010 15.10.20      | 10 4000    | 43   | Umsatzerlöse Anzahlu | EUR     | 180.000,00                 |             |          |        |      |         |
|   | 51234        | Ζ     | 2010004          |           | 25.10.20          | 10 1800    | 43   | Bank                 | EUR     |                            | 180.000     | ,00      |        |      |         |
| L | 51234        | F     | 2010005          | 15.12.20  | 010 15.12.20      | 10 4000    | 43   | Umsatzerlöse Anzahlu | EUR     | 200.000,00                 |             |          | 50.000 | 0,00 |         |
| P | 51234        | Z     | 2010005          |           | 30.12.20          | 10 1800    | 43   | Bank                 | EUR     |                            | 150.000     | ,00      |        |      |         |
|   | I            |       |                  |           | 1                 |            |      |                      | EUR     | 380.000,00                 | 330.000     | 00       | 50.000 | 0,00 | • [ ] • |

Die einzelnen Anzahlungsforderungen und die dazugehörenden Zahlungen sind aufgelistet.

# 2. Grundeinstellungen

Bevor Sie einen neuen Auftrag erstellen können, müssen zuerst einige Daten hinterlegt werden:

1. Baustellenleiter (bei Personal) und die Kostenstelle:

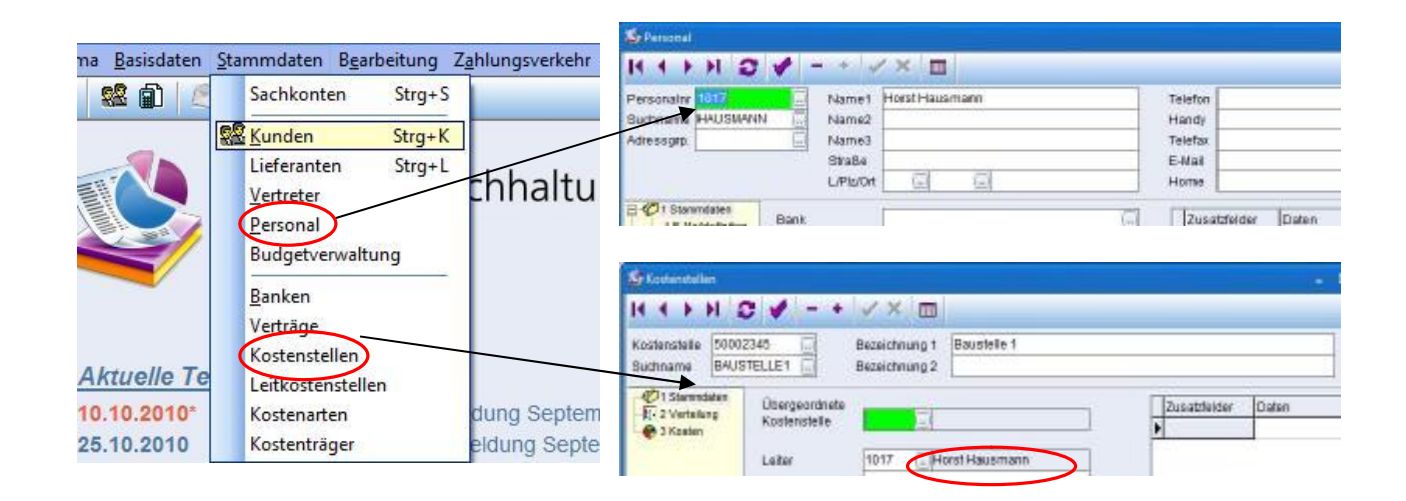

#### 2. Die Konten und die Steuerschlüssel

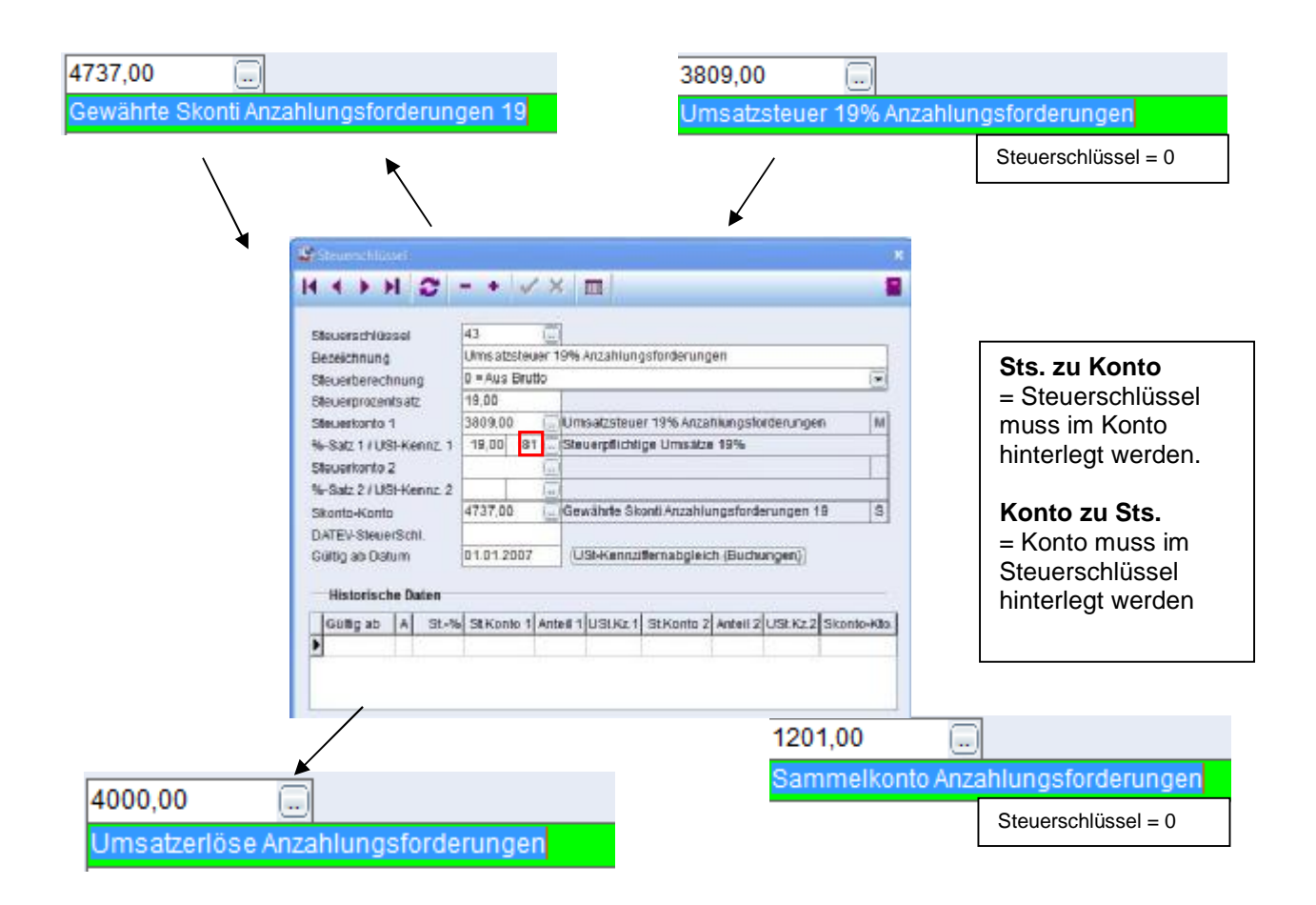

3. Eventuell abweichendes Sammelkonto für Anzahlungsforderungen hinterlegen

# Basisdaten | Mandantendaten | Kontenrahmen

| 🍄 Mandantendaten                                                                                    |                                                                                                    | ×                                                                                                    |
|----------------------------------------------------------------------------------------------------|----------------------------------------------------------------------------------------------------|----------------------------------------------------------------------------------------------------|
| ✓ ×                                                                                                 |                                                                                                    | 8                                                                                                    |
| <ul> <li>☐ 2 Finanzamt</li> <li>☐ 2 Finanzamt</li> <li>☐ 2 Bank</li> <li>☐ 3 Kontorahmen</li> </ul> | Installierter Sachkontorahmen<br><b>Sammelkonten Forderungen / Verbind</b><br>Änderung von Sammelkonten sperren<br>Standardsammelkonto für Forderungen<br>Standardsammelkonto für Verbindlichkeiten<br><b>Erhaltene Anzahlungen</b> | SKR04<br>lichkeiten<br>Anforderungssammel-<br>konten (Belegart F):<br>1200,00<br>3300,00<br>Transitkonten |

Um Anzahlungsforderung und Schlussrechung in der Bilanz getrennt auszuweisen kann man eventuell ein anderes Sammelkonto hinterlegen.

# 3. Neuen Auftrag erstellen

#### Menü: Bearbeiten | Bau-Anzahlungsverwaltung | Auftragsstammdaten

Um einen Neuen Auftrag zu erstellen klicken Sie oben auf den Button "+" oder auf den Button "Bearbeitungsfunktion" | "Neuer Auftrag".

Anschließend füllen Sie die Felder in der unteren Maske aus und bestätigen Sie mit dem grünen Pfeil.

|                                                                                                    | N 3 - (+                                                                                                    | Suche                                                                                                    |                                                                        |                                                                                                    | Sep 11-Aut                               |                                                                                                    | 2   |
|----------------------------------------------------------------------------------------------------|----------------------------------------------------------------------------------------------------|----------------------------------------------------------------------------------------------------|------------------------------------------------------------------------|----------------------------------------------------------------------------------------------------|------------------------------------------|----------------------------------------------------------------------------------------------------|-----|
| rledigta Auftri                                                                                                    | age ausblenden 🖉                                                                                                    | Kundenaufträge 📝                                                                                                    | Lieteranten                                                            | aufträge 🔛                                                                                              | ( Be                                     | arbeitungsfunktionen ) (                                                                                       | 0   |
| Baustelle                                                                                                    | Auftragsnummer                                                                                                    | Bezeichn                                                                                                    | ung                                                                    | Bauleiter                                                                                               | Konton                                   | r. Name                                                                                                    | _   |
| 50002345                                                                                                    | 123456789                                                                                                    | Baustelle                                                                                                    | ¥1                                                                     | Horst Hausm                                                                                             | iann 512                                 | 234 Verbandsgemeinde NW                                                                                        | 2   |
|                                                                                                    |                                                                                                    |                                                                                                    |                                                                        |                                                                                                    |                                          |                                                                                                    |     |
| e.Betrag                                                                                                    | 380.000,00 Zahibe<br>utragsstaneidaten                                                                                                    | trag: 330.000,0<br>Einstellungen (globe                                                                                                    | 00 OP-Betrag:                                                          | 50.000,00 SLEinbehalt                                                                                   | t 11.4                                   | 00,00 Kürzung:                                                                                                 |     |
| Betrag                                                                                                    | 380.000,00 Zahibe<br>utragestansidaten<br>Der Auftrag i                                                                                                    | trag: 330.000.0<br>Einstelungen (globs<br>sterledigt D                                                                                                    | 00 OP-Betrag:<br>alj<br>birgschaft liegt vor                           | 50.000,00 SLEinbehah                                                                                    | t 11.4                                   | 00,00 Kürzung:<br>Forderung   [Schlussrechnun                                                                  | 10) |
| e Betrag<br>neg A                                                                                                    | 380.000,00 Zahlbe<br>utragestanieckren<br>Det Auftrag i<br>50002345                                                                                                    | trag: 330.000,0<br>Einstelungen (globs<br>stierliedigt D                                                                                                    | 00 OP-Betrag:<br>all<br>ürgschaft liegt vor                            | 50.000,00 SLEinbehalt                                                                                   | e 11.4<br>Neue /<br>3.00 %               | 00,00 Kürzung:<br>Fordenung Schlussrechnun<br>GKID. AR 4000,00                                                 | (0) |
| e Betrag<br>elegi A<br>austelle<br>ufragsnume<br>ezeichnung                                                                                                    | 380.000,00 Zahlbe<br>utragsstansedaren<br>Der Auftreg i<br>50002345<br>mer 123456789<br>1 Baustelle 1                                                                                                    | trag: 330.000,0<br>Einstelungen (globe<br>st erfedigt De                                                                                                    | 00 OP-Betrag:<br>all<br>ürgschaft liegt vor                            | 50.000,00 SLEinbehalt<br>Sicherheitseinbehalt<br>Sichtag (Einbehalt)<br>Gesonne Bistrag                 | t 11.4<br>Neue /<br>3.00 %<br>10.10.2020 | Contenung Schlussrechnun<br>Grite. AR 4000,00 G<br>Grite. SR 4400,00 G<br>Kumulert buchen                      | 0   |
| austelle<br>austelle<br>austelle<br>austelle<br>austelle<br>azeichmung<br>azeichmung                                                                                                    | 380.000,00 Zahlbe<br>utragistaniedaren<br>Der Auftrag i<br>50002345<br>123456789<br>1 Baustelle 1<br>2                                                                                                    | trag: 330.000,0<br>Einstelungen (globs<br>st erfindigt Bi                                                                                                    | 00 OP-Betrag:<br>all<br>ürgschaft liegt vor                            | S0.000,00 SLEinbehalt<br>Sicherheitseinbehalt<br>Stichtag (Einbehalt)<br>Gespanter Bistrag<br>Zusabtest | t 11.4<br>Neue)<br>3.00 %<br>10.10.2020  | Fordenung Schlussrechnun<br>GH35. AR 4000.00 -<br>B) GH35. SR 4400.00 -<br>Kumultert buchen                    | 10  |
| austellé<br>utragsnume<br>ezeichnung<br>etragsnume                                                                                                    | 380.000,00 Zahlbe<br>utragistaniedaren<br>Der Auftreg i<br>50002345<br>123450789<br>1 Baustelle 1<br>2<br>mer 0202020202                                                                                                    | trag: 330.000,0<br>Einstellungen (globs<br>st erfindigt Bi                                                                                                    | 00 OP-Betrag:<br>all<br>ürgschaft liegt vor                            | S0.000,00 SLEinbehalt<br>Sicherheitseinbehalt<br>Stichtag (Einbehalt)<br>Gespanter Bistrag<br>Zusabtest | t 11.4                                   | Goldon Kürzung:<br>Fordenung Schlussrechnun<br>GH35. AR 4000.00 -<br>B) GH35. SR 4400.00 -<br>Kumuliert Buchen | 10  |
| a Betrag<br>ining A<br>isustelle<br>utrags nume<br>szeichnung<br>ertrags nume<br>iontonumme                                                                                                    | 380.000,00 Zahlbe<br>utragistaniedaren<br>Der Auftreg i<br>50002345<br>123450789<br>1 Baustelle 1<br>2<br>mer 0202020202<br>ar 51234                                                                                                    | trag: 330.000,0<br>Einstellungen (globs<br>st erfindigt Bi<br>(u)<br>(u)<br>02002<br>Verbands gemein de                                                                                           | 00 OP-Betrag:<br>all<br>iorgschaft liegt vor                           | S0.300,00 SLEinbehalt<br>Sicherheitseinbehalt<br>Stichtag (Einbehalt)<br>Gespanter Bistrag<br>Zusabtest | t 11.4                                   | Goldon Kürzung:<br>Fordenung Schlussrechnun<br>GH35. AR 4000.00 -<br>GH35. SR 4400.00 -<br>Kumuliert Buchen    |     |
| alegi A<br>austelle<br>kufragsnume<br>azeichnung<br>azeichnung<br>rentragsnume<br>contonumme<br>inz. Konto-Ne                                                                                                    | 380.000,00 Zahlbe<br>utragistaniedaren<br>Der Auftreg i<br>50002345<br>1234-55789<br>1 Baustelle 1<br>2 mer<br>5020202022<br>r 51234                                                                                                    | trag: 330.000,0<br>Einstellungen (globs<br>st erfindigt Bi<br>und<br>st erfindigt Bi<br>und<br>st erfindigt<br>und<br>st erfindigt<br>und<br>st erfindigt<br>verbandsgemeinde<br>verbandsgemeinde | 00 OP-Betrag:<br>all<br>iorgschaft liegt vor<br>a NVV<br>e NVV         | St.300,00 SLEinbehalt<br>Sicherheitseinbehalt<br>Stichtag (Einbehalt)<br>Gespanter Bistrag<br>Zusabtest | t 11.4<br>Neuel<br>3.00 %<br>10.10.2020  | Contenung Schlussrechnun<br>Gräs, AR 4000,00<br>Gräs, SR 4400,00<br>Kumuliert zuchen                           |     |
| a Betrag<br>austelle<br>uftragsnume<br>szeichnung<br>lezeichnung<br>iertragsnume<br>intonumme<br>riz. Konto-Ner<br>lahtgele                                                                                                    | 380.000,00 Zahlbe<br>ubragstanwebren<br>Der Auftreg i<br>50002345<br>123450789<br>1 Baustelle 1<br>2<br>mer<br>50202020202<br>r<br>51234<br>x<br>51234<br>AR                                                                                                    | trag: 330.000,0<br>Einstelungen (globs<br>st erfindigt Bi<br>und<br>st erfindigt Bi<br>und<br>st erfindigt Bi<br>und<br>st erfindigt<br>verbandsgemeinde<br>SR                                    | 00 OP-Betrag:<br>all<br>iorgschaft liegt vor<br>a NVV<br>si Einbehalte | S0.000,00 SLEinbehalt<br>Sicherheitseinbehalt<br>Stichtag (Einbehalt)<br>Gespanter Bistrag<br>Zusabteot | t 11.4<br>Neuel<br>3.00 %<br>10.10.2020  | 00,00 Kürzung:<br>Fordenung Schlussrechnun<br>GK85, AR 4000,00 -<br>GK85, SR 4400,00 -<br>Kumuliert zuchen     | 10  |
| Baustelle<br>Auftragsnumm<br>Bezeichnnung<br>Bezeichnnung<br>Bezeichnnung<br>Settagsnumm<br>Kontonumme<br>Anz. Konto-Nir<br>Zahltbiele<br>Skonto 1 (Tag                                                                                                    | 380.000,00 Zahlbe<br>ubragstanwebren<br>Der Auftreg 1<br>50002345<br>123450789<br>1 Baustelle 1<br>2<br>mer<br>51234<br>51234<br>x<br>51234<br>x<br>610<br>300<br>0 202020202<br>x<br>51234<br>x<br>51234<br>x<br>7<br>51234<br>x<br>7<br>7<br>7<br>7<br>7<br>7<br>7<br>7<br>7<br>7<br>7<br>7<br>7                                                                                                    | trag: 330.000.0<br>Einstelungen (globs<br>st erlisdigt Bi<br>und<br>Verbandsgemeinde<br>Verbandsgemeinde<br>SR<br>20 3.00<br>20 3.00                                                              | al<br>alg<br>ingschaft liegt vor<br>e NVV<br>St.Einbehalte             | Stidherheitseinbehalt<br>Sicherheitseinbehalt<br>Stichtag (Einbehalt)<br>Gespanter Bistrag<br>Zusabtent | t 11.4                                   | 00,00 Kürzung:<br>Fordenung Schlussrechnun<br>GK85, AR 4000,00<br>GK85, SR 4400,00<br>Kumuliert zuchen         |     |
| Baustelle<br>Auftragsnume<br>Bezeichnung<br>Bezeichnung<br>Bezeichnung<br>Bezeichnung<br>Rezeichnung<br>Bezeichnung<br>Bezeich | 380.000,00 Zahlbe<br>utragestanactaren<br>Der Auftreg ti<br>50002345<br>123450789<br>1 Baustelle 1<br>2 baustelle 1<br>2 baustelle 2<br>51234<br>51234<br>2 baustelle 3<br>51234<br>2 baustelle 3<br>51234<br>51234<br>512<br>51234<br>51234<br>5125<br>5125 | triag: 330.000,0<br>Einstelungen (globa<br>at erladigt De<br>Urbandsgemeinde<br>Verbandsgemeinde<br>SR<br>20 3.00<br>30 2.00<br>30 2.00                                                           | 00 OP-Betrag:<br>all<br>ingschaft liegt vor<br>e NW<br>Si Einbehalte   | St.300,00 SLEinbehalt<br>Sicherheitseinbehalt<br>Stichtag (Einbehalt)<br>Gespanter Botrag<br>Zusabtert  | e 11.4<br>Neue /<br>3.00 %<br>10.10.2020 | 00,00 Kürzung:<br>Fordenung Schlussrechnun<br>GKIb. AR 4000,00 -<br>GKIb. SR 4400,00 -<br>Kumuliert züchen     | 10  |

Sie können zwischen verschiedenen Ansichten wählen:

| 😂 Bau-Anzahlungen (Kostenstellen | )                               |                | 4                         | - O *                      |
|----------------------------------|---------------------------------|----------------|---------------------------|----------------------------|
| H ( ) ) 2 - +                    | 🚔 Suche                         |                | Grp. <mark>2 - B</mark> a | ustelle / Auftrag          |
| Erledigte Aufträge ausblenden 🗹  | Kundenaufträge 🗹 Lieferanten    | aufträge 🛄     | E                         | Bearbeitungsfunktionen 📄 🕂 |
| Baustelle / Auftrag              | Baustellen-/Auftragsbezeichnung | Bauleiter      | Kontonr.                  | Name                       |
| <b>50002345</b>                  | Baustelle 1                     | Horst Hausmann |                           |                            |
| 123456789                        | Baustelle 1                     | Horst Hausmann | 51234                     | Verbandsgemeinde NW        |
|                                  |                                 |                |                           |                            |

| X | Bau-   | Anzal  | hlung | jen (Ko  | stens  | tellen |     |                                        |          |                                 | • × |
|---|--------|--------|-------|----------|--------|--------|-----|----------------------------------------|----------|---------------------------------|-----|
| I | ( (    | •      | M     | 0        | 1      | +      |     | Suche                                  | Grp. 3 - | Baustelle / Kontonr / Auftrag 🕞 |     |
| E | rledig | te Auf | träge | ausbl    | ender  | n 🔽    | Kun | denaufträge 🗹 Lieferantenaufträge 🗐    |          | Bearbeitungsfunktionen +/-      |     |
| Г | Baus   | telle  | Kon   | tonr / A | uftrag | ,      |     | Baustellen-/Auftragsbezeichnung / Name |          | Bauleiter                       |     |
|   | 5      | 00023  | 345   |          |        |        |     | Baustelle 1                            |          | Horst Hausmann                  |     |
| Γ | E      | 512    | 34    |          |        |        |     | Verbandsgemeinde NW                    |          | Horst Hausmann                  |     |
|   |        |        | 1234  | 56789    |        |        |     | Baustelle 1                            |          | Horst Hausmann                  |     |
|   |        |        |       |          |        |        |     |                                        |          |                                 |     |

| ( ( ) ) ( ) = +                 | 🚔 Suche                        |              | Grp. 4 - Kontonr / Auftrag |                |
|---------------------------------|--------------------------------|--------------|----------------------------|----------------|
| Erledigte Aufträge ausblenden 🛽 | 🕜 Kundenaufträge 🗹 🛛 Lieferant | enaufträge 📃 | Bearbeitungsfu             | unktionen +    |
| Kontonr / Auftrag               | Name / Auftragsbezeichnung     | Baustelle    | Baustellenbezeichnung      | Bauleiter      |
| 51234                           | Verbandsgemeinde NW            |              |                            |                |
| 123456789                       | Baustelle 1                    | 50002345     | Baustelle 1                | Horst Hausmann |

| X | Bau-   | Anza    | hlung | jen (Ko   | stens | teller | i) |                                        |      |                   |                              | □ × |
|---|--------|---------|-------|-----------|-------|--------|----|----------------------------------------|------|-------------------|------------------------------|-----|
| I | • •    | •       | М     | 0         | -     | +      |    | Suche                                  | Grp. | 5 - Kontonr / Bai | ustelle / Auftrag 🕞          |     |
| E | rledig | te Au   | träge | ausbl     | ende  | n 🔽    | Ku | denaufträge 🗹 Lieferantenaufträge 🗐    | (    | Bearbeitur        | ngsfunktionen +/-            |     |
| Г | Konto  | onr / I | Baust | telle / A | uftra | g      |    | Name / Baustellen-/Auftragsbezeichnung |      |                   | Bauleiter                    |     |
|   | E 51   | 1234    |       |           |       |        |    | Verbandsgemeinde NW                    |      |                   |                              |     |
| Γ | Ē      | 500     | 0234  | 15        |       |        |    | Baustelle 1                            |      |                   | Horst Hausmann               |     |
| • |        | 1.      | 1234  | 56789     |       |        |    | Baustelle 1                            |      |                   | Horst Hausmann               |     |
| Γ | 62     |         |       |           |       |        |    |                                        |      |                   | Second and the second second |     |

# 4. Erfassen der Anzahlungsforderungen

Um eine neue Forderung zu erstellen klicken Sie auf den Button "Neue Forderung"

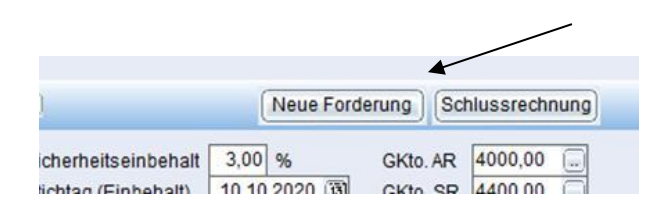

Es öffnet sich das Fenster "Verkauf".

Geben Sie jetzt ein Belegdatum und den Betrag ein.

Ganz rechts sehen Sie an welchem Datum (in den Auftragsstammdaten hinterlegt) der Skonto- bzw. der Nettobetrag fällig wird.

| 😂 Verkauf   |                  |                     |                     |          |        |              |         |          |              | • *     |
|-------------|------------------|---------------------|---------------------|----------|--------|--------------|---------|----------|--------------|---------|
| V X         |                  |                     |                     |          |        |              |         |          |              |         |
| OP-Nr.      | 1                | Name                | Verbandsgemeinde NW | Pr       | ojekt- | Nr           |         |          |              | (iii)   |
| Belegart    | F - Anz. Forderu | Piblon              | 67433 Neusladt      | Za       | hiven  | merk         |         |          |              | ۲       |
| Buch Datum  | 15.10.2010       | Telefon             |                     | Va       | lutad  | stum         |         |          |              | 9       |
| Kunde       | 51234            |                     | zte Zablung         | Sp       | ertve  | rmerk        |         | Mahnu    | ng nach AC   | 10.     |
| Belegnit,   | 2010004          | Be                  | zahit               |          |        |              | (Iage)  | 16       | Fállig am    |         |
| Belegdatura | 15:10:2010       | SK SK               | ontoabzug           | Sk       | onto   |              | 10      | 3,00     | 25.10.2      | 010     |
| Betrag 9    | 180000,00        | EUR OF              | -Betrag 18000       | 0,00 Sk  | onto   | 2            | 20      | 2,00     | 04.11.2      | 010     |
| Skontofähig | 180000,00        | DE                  | sponiert            | N        | 60     |              | 30      |          | 14.11.2      | 010     |
| Text        | Umsatzeriöse A   | nzahlungsforderu    | ngen                | Mi       | ibnat  | inute C-Vehi |         |          |              | 9       |
|             | harris           |                     |                     | Ge       | bühn   | en/Zinsen    |         |          |              | _       |
| Buchungen   | Zahlungen        | Dispositionen       | Zusatzinfa Adeeseda | ten (OP) | Bau    | erzałilung 🗋 |         |          |              |         |
| Kentoar.    | Text             |                     |                     |          | s      | Betrag       | 8 G-Kh  |          | Kost St S    | t. St.B |
| \$1234      | Umaatzeribae Anz | ahiungs forderunger | U.C.                |          | ş      | 180000,00    | 8       | 4000     | 50002345     |         |
| 4000        | Verbandsgemeind  | e NW                |                     |          | н      | 180000,00    | 8       | 51234    |              | 0       |
| 101         |                  |                     |                     |          |        |              |         |          |              | 0       |
| Kontonummer | \$1234           |                     | Gesantsaido         |          |        |              | Einzeil | iger Kur | zbuchungse   | edus    |
| Bezeichnung | Verbandagem      | einde NW            |                     |          |        |              | Autom   | atik     |              |         |
| PLZ/Ort     | 0-67433 Neus     | atadt               |                     |          |        |              | Period  | e fik    |              |         |
| Saldo       | 180000           | \$80000,00          | EUR Kostenstelle    |          |        |              | 01 01   | 01.201   | 6 - 31.01.20 | 10      |

In der unteren Hälfte der Maske können Sie jetzt den Buchungssatz zu Ende buchen in dem Sie mit <Return> die komplette 2. Buchungszeile hinzufügen. Das Konto "4000" wird automatisch vorgeschlagen (wurde ebenfalls in den Auftragsstammdaten hinterlegt)

Die Anzahlungsbuchung ist jetzt gespeichert und das Fenster "Verkauf" schließt sich.

Wenn Sie jetzt in der unteren Maske auf den Button "Belege" gehen sehen Sie die angelegte Forderung, mit Doppelklick öffnen Sie wieder das Fenster "Verkauf".

# 5. Zahlung von Anforderungszahlungen

#### **Bearbeiten | Dialogbuchen**

Buchen Sie in der unteren Maske den eingegangenen Betrag auf das Konto "Bank" bzw. lesen Sie die Kontoauszüge über das Modul Elektronic-Banking ein.

|   | Kontonr. | Art | Belegnr. | Datum      | Text             | s | Betrag    | в | G-Kto. | Skonto  | Kost.St. | St. | St.Betrag A |
|---|----------|-----|----------|------------|------------------|---|-----------|---|--------|---------|----------|-----|-------------|
|   | 1800     | в   | 201015   | 25.10.2010 | Verbandsgemeinde | s | 174600,00 | В | 51234  |         |          | 0   |             |
|   | 51234    | z   | 2010004  | 25.10.2010 | Bank             | н | 174600,00 | в | 1800   | 5400,00 |          | 43  | 862,18 M    |
| _ |          |     |          |            |                  |   |           |   |        |         |          |     |             |
|   |          |     |          |            |                  |   |           |   |        |         |          |     |             |

Sobald Sie in der 2. Buchungszeile stehen und mit <Return> das Konto bestätigen öffnet sich das Fenster "Offene Posten Verwaltung" des Kunden.

| g Offene Posten Verwaltung                                                                                                    |                                                                                                    |
|----------------------------------------------------------------------------------------------------|----------------------------------------------------------------------------------------------------|
| I ( ) H O                                                                                                    | Dispositionen Einstellungen                                                                                                    |
| Canto 51234 CVerbandsgemeinde NW, Neustadt                                                                                                    | Ergebnismenge Alle offenen Postern                                                                                                    |
| Text) Verbandsgemeinde NW                                                                                                    | Nur gillene Belege 🧭 Alle Konten 📃                                                                                                    |
| Kontone A Belegnin BigNicLief, Re Datum Text Rechn Betra                                                                                                    | Wahr. OP-Betrag Zahlbetrag Skonto                                                                                                    |
| 51234 F 2010004 16.10.2010 Umsatzeriöse Anzahlung 190000.1                                                                                                    | 00 EUR 190000.00                                                                                                    |
|                                                                                                    |                                                                                                    |
| 15.10.2010 Skonto 1: 10 Tg. 1,00% 25.10.2010 Skonto 2: 29 Tg. 2,00% 0                                                                                                    | 14.11.2010 Nettox 30 Tg. 14.11.2010                                                                                                    |
| 15.10.2010 Skonto 1: 10 Tg. 3,00% 25.10.2010 Skonto 2: 20 Tg. 2,00% 0<br>Kontone A Belegite 5 Betrag Seto-% Skonto St Steuer                                                                                                    | H.11.2010 Nettox 30 Tg. 14.11.2010                                                                                                    |
| 15.10.2010 Skonto I: 10 Tg. 3,00% 25.10.2010 Skonto J: 20 Tg. 2,00% 0<br>Kontonr & Belegrir 5 Betrag Skto-% Skonto 3t Steuer<br>1800 B 5 17.400.00 0 3.                                                                                                    | H.11.2010 Nettox 30 Tg. 14.11.2010<br>(1 174500,00 5400,00 3,00<br>(2 176400,00 3600,00 2,00                                                                                                    |
| 15.10.2010 Skonto I: 10 Tg. 3.00% 25.10.2010 Skonto 2: 29 Tg. 2,00% 0<br>Kontone A Belegra S Betrag Sato % Skonto St Stever<br>1800 B S 17.4100.00 0 3.                                                                                                    | 14.11.2010         Nettox         30 Tg.         14.11.2010           1         1.174500,00         5.400,00         3.000           1         1.176400,00         3.600,00         2.000           1         1.96000,00         1.96000,00         2.000                                                                                                    |
| 15.10.2010 Skonto I: 10 Tg. 3,00% 25.10.2010 Skonto J: 20 Tg. 2,00% 0<br>Kontone A Belegne S Betrag Seto-% Skonto St Steven<br>1800 B S 1774000.00 0 3.                                                                                                    | III.2010         Nettox: 30 Tg.         I4.11.2010           III.2010         174800.00         5400.00         3,00           III.2011         176400.00         3600.00         2,00           III.2011         180000.00         0         0           III.2012         176400.00         3600.00         2,00           III.2012         174600.00         5400.00         3,00 |
| 15.10.2010         Skonto 1:         10 Tg.         2.00%         25.10.2010         Skonto 1:         20 Tg.         2.00%         0           Kontoni         A         Belegitit         S         Betrag         Sato-%         Skonto         St         Steven         3.           1800         B         S         17.4000:00         0         0         3. | H.11.2010         Nettor:         30 Tg.         14.11.2010           1         1774900,00         5400,00         3,00           1         176400,00         3600,00         2,00           1         14000,00         3600,00         2,00           1         14000,00         5400,00         3,00           1         160000,00         100,00         100,00                  |

Sie sehen hier nun:

Die bereits erstellte Forderung (1.) Die Skonto- bzw. Nettobeträge (2.) Die eingegangene Zahlung (3.)

Da die Zahlung im Zeitraum von "Skonto 1" einging können Sie die Zahlung mit der "1" bestätigen. Jetzt ist die Zahlung verbucht.

Mit dem Button "Übernehmen" gelangen Sie wieder in die Maske "Dialogbuchen"

| Citieve ?                              | losten Verwa                                                                                                    | turiş:                             |                                                   |                                            |                                                                                                    |                                                                                                    |                                                                                                    |                                                          |                                                                                              | - 0                                             | *                                         |
|----------------------------------------|----------------------------------------------------------------------------------------------------|------------------------------------|---------------------------------------------------|--------------------------------------------|----------------------------------------------------------------------------------------------------|----------------------------------------------------------------------------------------------------|----------------------------------------------------------------------------------------------------|----------------------------------------------------------|----------------------------------------------------------------------------------------------|-------------------------------------------------|-------------------------------------------|
| H H I                                  | N D                                                                                                    |                                    |                                                   |                                            |                                                                                                    |                                                                                                    | 26p                                                                                                    | csitoren                                                 | Einstellung                                                                                  | an i                                            |                                           |
| Kanla 51                               | 234                                                                                                    | /eithands ge                       | maindelt                                          | N/K Neuslact                               |                                                                                                    |                                                                                                    | ) (Brg                                                                                                    | ebnismenge                                               | Alle affesten P                                                                              | oslen                                           | •                                         |
| Text) Ve                               | rbandsgeme                                                                                                    | inde NIV                           |                                                   |                                            |                                                                                                    |                                                                                                    | Na                                                                                                    | offene Belege<br>Zabibeiräge d                           | Alle Alle                                                                                    | Kortea                                          | 1                                         |
| Kontonr                                | A Belegn'                                                                                                    | <b>BIgN/Ligt</b>                   | Re Date                                           | in Ted                                     |                                                                                                    | Rechn Betrag                                                                                                    | Alithe                                                                                                    | OP-Betrag                                                | Zantbeirag                                                                                   | Scouto.                                         | É                                         |
| -                                      | to be a second to be a second to be a second to be a second to be a second to be a second to be a second to be a | a strategy and the second          | and the second second                             |                                            |                                                                                                    | the second second second second second second second second second second second second second second second se | the second second second second second second second second second second second second second second second s |                                                          |                                                                                              |                                                 | 100                                       |
| 51224                                  | F 2810024                                                                                                    |                                    | 45.10.2                                           | D1C J mankber                              | džee Arzenlung                                                                                                    | 0,000381                                                                                                    | EUR                                                                                                    |                                                          | 174500.00                                                                                    | 5-130,00                                        |                                           |
| 1510201                                | F 2810024                                                                                                    | -1. 10 Ta                          | 15.10.2                                           | 516,2010                                   | Sharte 2, 291                                                                                                    | 9 (9000,00                                                                                                    | EUR                                                                                                    | Netto                                                    | 174500.00                                                                                    | 5-130,00                                        | Di la la la la la la la la la la la la la |
| 1510200<br>Kontorr                     | F 2810024                                                                                                    | 1. 1(Tg)                           | 15.10.20<br>3,00% 2<br>trag                       | 2.10.2019<br>8012-34<br>8012-34<br>8012-34 | Runte 2: 23<br>Ganto ISI 5                                                                                                    | 9 190003,00<br>Tg. 2,00% 04:<br>Bater                                                                           | EUR<br>11.2010                                                                                                 | Netto                                                    | 17.4500.00                                                                                   | 8430,00<br>2018                                 | 10 - D                                    |
| 1510200<br>Kontonr<br>1910             | F 2810024                                                                                                    | 1. 1(Tg)<br>S Be<br>S 17           | 15.10.21<br>3,00% 2<br>trag                       | D1C Jrewatzer<br>25 16 2019<br>Sktz-94 Sk  | Rumte 2: 20<br>Guarte 2: 20<br>Ganto Si S<br>O                                                                                                    | 9 190000.00<br>Tg. 2,00% 04:<br>301.07                                                                          | EUR<br>11.2010                                                                                                 | Netls:<br>174100                                         | 17.4500.00<br>30 Tg. 14.11.<br>30 5480.30<br>30 3680.30                                      | 5430,00<br>3018<br>1 3,00<br>2,00               | 10 2 2 2                                  |
| 1530-200<br>Konton<br>1980             | F 2810024<br>0 Storell<br>A Beleght<br>E 201000                                                                  | 3: 3(Tg<br>S Be<br>S 37<br>F H     | 15.10.21<br>3,00% 2<br>trag<br>4600,00            | 2.10<br>2.00<br>2.00<br>2.00<br>2.00       | Skunte 2: 23<br>Skunte 2: 23<br>Skunt | 9 180000.00<br>Ty. 200% 04:<br>30107<br>862,18                                                                  | EUR<br>11.2010                                                                                                 | Nettor<br>174800<br>177680<br>170980                     | 30 Tg. 14:11.<br>30 State 30<br>30 Jg. 14:11.<br>30 State 30<br>30 Jake 30<br>30 Jake 30     | 8430,00<br>2018<br>3,00<br>2,00                 | 10 10 10 10 10 10 10 10 10 10 10 10 10 1  |
| 1530,200<br>Kontory<br>1980<br>• 51234 | F 2810024<br>0 Storeli<br>A Belagia<br>E 201000                                                                  | 1, 16 Tg,<br>S Be<br>S 17<br>6 H 1 | 15.10.21<br>3,00% 2<br>trag<br>4600,00<br>4000,00 | 2,10,2010                                  | Skunte 2: 23 1<br>oanto 2: 23 1<br>0<br>5400,00 43                                                                                                    | 9 180000.00<br>Tg. 2,0076.04<br>30100<br>802.18                                                                 | EUR<br>(1<br>(2<br>(2<br>(2                                                                                    | Nettor<br>174800<br>170980<br>180980<br>174680           | 30 Tg. 14.11.<br>30 Tg. 14.11.<br>30 5480.30<br>30 30 90.30<br>30 30 5480.30                 | 8430,00<br>301#<br>3,00<br>3,00<br>3,00         | 11 b b b b                                |
| 1530-200<br>Kontory<br>1980<br>• 5123= | 0 Stores<br>4 Belagia<br>2 20 1000                                                                               | d. 30 Тр<br>8 Ве<br>5 37<br>6 Н 33 | 15.10.21<br>3,00% 2<br>trag<br>4600,00<br>4521001 | 2.3(.2010<br>3,00 5                        | Skunte 2: 23<br>00110 St 5<br>0<br>5400,00 43                                                                                                    | a 180000.00<br>Ty, 2,0076.04<br>Bister<br>862,18                                                                | EUR<br>(1<br>(3<br>(3<br>(3<br>(3<br>(3<br>(3<br>(3<br>(3<br>(3<br>(3<br>(3<br>(3<br>(3                        | Nettor<br>174480<br>176480<br>174880<br>174680<br>174680 | 30 Tg. 14.11.<br>30 Tg. 14.11.<br>30 6480.30<br>30 3680.30<br>30<br>30 5480.30<br>30 5480.30 | 8430,00<br>300#<br>3,00<br>3,00<br>3,00<br>3,00 | 5 6 6 6 L                                 |

Wenn Sie jetzt wieder zurück in Bau-Anzahlungen | Belege gehen und ggf. auf den

Button aktualisieren gehen à <sup>2</sup> sehen Sie die zusammengehörigen Zahlungen und die Forderungen.

| Contonr | A   | Belegnummer | Blg.Datum  | Bu.Datum   | G-Kto. | St. | Text                 | Währ | Re.Betrag  | Zahlbetrag | OP-Betrag |
|---------|-----|-------------|------------|------------|--------|-----|----------------------|------|------------|------------|-----------|
| 5123    | 4 F | 2010004     | 15.10.2010 | 15.10.2010 | 4000   | 43  | Umsatzerlöse Anzahlı | EUR  | 180.000,00 |            |           |
| 5123    | 4 Z | 2010004     |            | 25.10.2010 | 1800   | 43  | Bank                 | EUR  |            | 180.000,00 |           |

Zu jeder Baustelle bzw. zu jedem Auftrag können Sie beliebig viele Anzahlungsforderungen einbuchen.

# 6. Die Schlussrechnung

Klicken Sie in der unteren Maske der "Bau-Anzahlungen" auf den Button "Schlussrechnung"

| Re.Betrag: | 880.000,0     | 00 Zahlbetrag:  | 730.000,00 OP-Betra | ag: 150.000,00 Si.Eir | behalt: | 26.400,00    | Kürzung:     |           |
|------------|---------------|-----------------|---------------------|-----------------------|---------|--------------|--------------|-----------|
| Belege     | Auftragsstamm | daten Einstellu | ingen (global)      |                       |         |              |              |           |
| 14 4 >     | H C           | Zahlungen 🗹     | Stornierte Belege 🔽 | Verrechnungen 📃       |         | Neue Forderu | ng Schlussre | echnung   |
| Kontonr    | A Belegnum    | imer Blg.Datum  | Bu.Datum G-Kto.     | St. Text              | Wäh     | Re.Betrag    | Zahlbetrag   | OP-Betrag |

Es öffnet sich das Fenster "Verkauf"

Tragen Sie die gefragten Daten so ein wie Sie es schon beim Erstellen einer Forderung getan haben und fügen Sie die 2. Buchungszeile dazu. Das Konto 4400 wird automatisch vorgeschlagen (in den Auftragsstammdaten hinterlegt)

Anschließend öffnet sich das Fenster "Anzahlungsverrechnung":

| 1 | ont  | one Art  | Be   | egnummer   | Projektnr. | Datum       | Ted                           |      |                  | 8          | Betrag     |  |
|---|------|----------|------|------------|------------|-------------|-------------------------------|------|------------------|------------|------------|--|
|   | 23   | 234 R    | 201  | 1006       |            | 15.07.2011  | Eniose 19% 0.51               |      |                  | 0          | 2500000,00 |  |
| 1 | Bau  | stele    | 500  | 02345      |            |             |                               |      | Anzahlungsförde  | rungen     | 250000,00  |  |
| 1 | hufb | agsnt    | 123  | 456769     | E          | Baustelle 1 |                               |      | Antorderungs-OF  | -          | 10000.00   |  |
|   | ebu  | ichte An | zahi | ungsforden | ungen      | Markleren : | Sie die zu verrechnenden Anza | hlun | gsforderungen in | der Spalle | MI         |  |
| ĺ | N    | Kontor   | W. A | Beleght    | Datum      | Text        |                               | 19   | Rechn Betrag     | Skonto     | OP-Betrap  |  |
|   | 4    | 512      | 34 F | 2010004    | 15.10.201  | 10 Umsate   | eriöse Anzahlungsförderungen  | S    | 190000.00        | 5400.00    |            |  |
| l | 4    | 512      | 34 F | 2010005    | 15,12,201  | 10 Umsata   | erlöse Anzahlungsforderungen  | S    | 20000,00         |            |            |  |
| I | 4    | 512      | 34 F | 2011007    | 15.03.201  | 11 Umsate   | erlöse Anzahlungsforderungen  | 8    | 60000,00         |            | 10000,00   |  |
|   |      |          |      |            |            |             |                               |      |                  |            |            |  |
|   | _    |          |      |            |            |             |                               |      |                  |            |            |  |

Übernehmen Sie die vorgeschlagenen Forderungsbelege zur Verrechnung mit dem Button "Einbuchen",

Der OP-Betrag der Schlussrechnung ist durch die bisher eingegangenen Zahlungen auf die Anzahlungsforderungen entsprechend gemindert:

| A size carteri | nangen (neese nees                                                                                                    | env.                             | 191                                          |               |                     |               |      |            |                    |                           |              |               |
|----------------|----------------------------------------------------------------------------------------------------|----------------------------------|----------------------------------------------|---------------|---------------------|---------------|------|------------|--------------------|---------------------------|--------------|---------------|
| ( + )          | H C - 4                                                                                                    |                                  | Suche                                        |               |                     |               | Grp. | 1 - Authra | kg .               |                           |              |               |
| tedigte Auft   | räge ausbienden                                                                                                    | Kunde                            | nautträge 🖂                                  | Liefe         | rantenauffräge      | U.            | 1    | Be         | arbeitung          | gstunktionen              |              | •             |
| Baustelle      | Authragsnumme                                                                                                    | r                                | Bezeichnur                                   | ng            | 6                   | auleiter      | K    | ontonr.    | Name               |                           |              |               |
| 50002345       | 123456789                                                                                                    |                                  | Baustelle 1                                  |               | 3                   | forst Hausma  | สกา  | 61234      | Verband            | dsgemeinde                | Neusta       | adt           |
|                |                                                                                                    |                                  |                                              |               |                     |               |      |            |                    |                           |              |               |
|                |                                                                                                    |                                  |                                              |               |                     |               |      |            |                    |                           |              |               |
| Patron         | 2.500.000.00 Zah                                                                                                    | lbetrage                         | 240.000,0                                    | 0 OP-Betra    | gr 2.260.00         | 0.00 šiEinbeh | słta | 75.0       | 10, <b>00</b> K    | ärzungt                   |              | _             |
| second         | and the second second se |                                  |                                              |               |                     |               |      |            |                    |                           |              |               |
| elege          | Aultragsstammdaters                                                                                                    | ) Einst                          | slungen (globa                               | 1)            | English Solar Angle |               |      |            |                    |                           |              |               |
| elege)         | Aultragsstammdalen<br>N 2 Zahl                                                                                                    | Einst                            | skungen (globa<br>Stornierte i               | ()<br>Belegel | Verrechnun          | pen 🖺         | 1    | Neue Fr    | orderung           | Schlusse                  | echnur       | a]            |
| elege ()       | Auftragistamindaten<br>H 2 Zahl<br>A Belegnummer                                                                                                    | ) Einst<br>ungen ()<br>Big Datur | slungen (globa<br>Stornierte I<br>n Bu.Datun | I)<br>Belege  | Verrechnun          | gen 们         | Wahi | Neue Fr    | orderung<br>Netrog | ][Schilussr<br>Zahlbeirag | echnur<br>OP | lg)<br>LBetra |

Die Schlussrechnung wurde unter der Belegart "R" gespeichert und wird - anders als die Anzahlungsforderungen - mit dem Steuerschlüssel "3" (Umsatzsteuer aus 19%) gebucht.

Wenn Sie in den Auftragsstammdaten "**kumuliert**" hinterlegt haben wird bei jeder neuen Forderung die Verrechungsmaske angezeigt. Jede Neue Forderung enthält den Betrag der bisherigen Forderungen.

Bsp.: Die 1. Forderung beträgt 50.000,-€, Die 2. Forderung beträgt 60.000,-€.
Auf der 1. Forderung wird der Betrag 50.000,- € ausgegeben, auf der 2.
Forderung die Summe der 1. und der 2. Forderung à 110.000,- €
d.h. die letzte Forderung ist immer die aktuellste.

Die Anzeige der Belege kann beliebig ergänzt werden durch die Zahlungen (Kennzeichen Z)...

| Kontonr | A | Belegnummer | Blg.Datum  | Bu.Datum   | G-Kto. | St. | Text           | Währ | Re.Betrag    | Zahlbetrag | OP-Betrag    |
|---------|---|-------------|------------|------------|--------|-----|----------------|------|--------------|------------|--------------|
| 51234   | Z | 2010004     |            | 25.10.2010 | 1800   | 43  | Bank           | EUR  |              | 180.000,00 |              |
| 51234   | Z | 2010005     |            | 30.12.2010 | 1800   | 43  | Bank           | EUR  |              | 15.000,00  |              |
| 51234   | Z | 2010005     |            | 24.03.2011 | 1800   | 43  | Bank           | EUR  |              | 5.000,00   |              |
| 51234   | Ζ | 2011007     |            | 24.03.2011 | 1800   | 43  | Bank           | EUR  |              | 40.000,00  |              |
| 51234   | R | 2011008     | 15.07.2011 | 15.07.2011 | 4400   | 3   | Erlöse 19% USt | EUR  | 2.500.000,00 |            | 2.260.000,00 |
|         |   |             |            |            |        |     |                |      |              |            |              |
|         |   |             |            |            |        |     |                |      |              |            |              |
|         |   |             |            |            |        |     |                |      |              |            |              |

und/oder den stornierten Anzahlungsforderungen (Kennzeichen F durchgestrichen)...

| Contonr | A | Belegnummer | Blg.Datum  | Bu.Datum   | G-Kto. | St. | Text                 | Wähi | Re.Betrag             | Zahlbetrag | OP-Betrag    |
|---------|---|-------------|------------|------------|--------|-----|----------------------|------|-----------------------|------------|--------------|
| 51234   | F | 2010004     | 15.10.2010 | 15.10.2010 | 4000   | 43  | Umsatzerlöse Anzahlu | EUR  | <del>180.000,00</del> |            |              |
| 51234   | Ζ | 2010004     |            | 25.10.2010 | 1800   | 43  | Bank                 | EUR  |                       | 180.000,00 |              |
| 51234   | F | 2010005     | 15.12.2010 | 15.12.2010 | 4000   | 43  | Umsatzerlöse Anzahlu | EUR  | 20.000,00             |            |              |
| 51234   | Z | 2010005     |            | 30.12.2010 | 1800   | 43  | Bank                 | EUR  |                       | 15.000,00  |              |
| 51234   | F | 2011007     | 15.03.2011 | 15.03.2011 | 4000   | 43  | Umsatzerlöse Anzahlu | EUR  | <del>50.000,00</del>  |            |              |
| 51234   | Ζ | 2010005     |            | 24.03.2011 | 1800   | 43  | Bank                 | EUR  |                       | 5.000,00   |              |
| 51234   | Z | 2011007     |            | 24.03.2011 | 1800   | 43  | Bank                 | EUR  |                       | 40.000,00  |              |
| 51234   | R | 2011008     | 15.07.2011 | 15.07.2011 | 4400   | 3   | Erlöse 19% USt       | EUR  | 2.500.000,00          |            | 2.260.000,00 |

und/oder den Verrechnungen (Kennzeichen U durchgestrichen)...

| Kontonr           | A | Belegnummer | Blg.Datum  | Bu.Datum   | G-Kto. | St. | Text                   | Wähi | Re.Betrag    | Zahlbetrag                | OP-Betra    |
|-------------------|---|-------------|------------|------------|--------|-----|------------------------|------|--------------|---------------------------|-------------|
| 51234             | F | 2010005     | 15.12.2010 | 15.12.2010 | 4000   | 43  | Umsatzerlöse Anzahlun  | EUR  | 20.000,00    |                           |             |
| 51234             | Z | 2010005     |            | 30.12.2010 | 1800   | 43  | Bank                   | EUR  |              | 15.000,00                 |             |
| 51234             | F | 2011007     | 15.03.2011 | 15.03.2011 | 4000   | 43  | Umsatzerlöse Anzahlun  | EUR  | 50.000,00    |                           |             |
| 51234             | Z | 2010005     |            | 24.03.2011 | 1800   | 43  | Bank                   | EUR  |              | 5.000,00                  |             |
| 51234             | Z | 2011007     |            | 24.03.2011 | 1800   | 43  | Bank                   | EUR  | -            | 40.000,00                 |             |
| 51234             | R | 2011008     | 15.07.2011 | 15.07.2011 | 4400   | 3   | Erlöse 19% USt         | EUR  | 2.500.000,00 |                           | 2.260.000,0 |
| 51234             | S | 2010004     |            | 15.07.2011 | 4000   | Ð   | Storno Anzahlung/Forde | EUR  | -180.000,00  |                           |             |
| <del>5123</del> 4 | ų | 2010004     |            | 15.07.2011 | 4000   | Ð   | Zahlungsumbuchung (J   | EUR  |              | -180.000, <mark>00</mark> |             |
| 51234             | ų | 2011008     |            | 15.07.2011 | 4000   | Ð   | Zahlungsumbuchung (J   | EUR  | -            | 180.000,00                |             |
| 51234             | s | 2010005     |            | 15.07.2011 | 4000   | Ð   | Storno Anzahlung/Forde | EUR  | -20.000,00   |                           |             |
| 51234             | Ų | 2010005     |            | 15.07.2011 | 4000   | Ð   | Zahlungsumbuchung (J   | EUR  |              | -20.000,00                |             |
| 51234             | Ų | 2011008     |            | 15.07.2011 | 4000   | Ð   | Zahlungsumbuchung (J   | EUR  |              | <del>20.000,00</del>      |             |
| 51234             | s | 2011007     |            | 15.07.2011 | 4000   | Ð   | Storno Anzahlung/Forde | EUR  | -50.000,00   |                           |             |
| 51234             | Ų | 2011007     |            | 15.07.2011 | 4000   | Đ   | Zahlungsumbuchung (J   | EUR  |              | -40.000,00                |             |
| 51234             | ų | 2011008     |            | 15.07.2011 | 4000   | Đ   | Zahlungsumbuchung (J   | EUR  |              | 40.000,00                 |             |

# 7. Steueranmeldungen

#### Listen | Steueranmeldung

Gestellte Forderungen sind nicht umsatzsteuerrelevant. Die Umsatzsteuer wird erst bei der eingehenden Zahlung fällig. Sie können sich hier eine detaillierte Liste drucken lassen, auf der Sie die genauen Einzelbuchungsnachweise erkennen können.

Klicken Sie auf die Umsatzsteuerliste und markieren Sie "Einzelbuchungsnachweis".

Mit dem Button "Bildschirm" bzw. "Drucker" wird Ihnen die Liste angezeigt bzw. gedruckt.

| Steueranmeldung                                                                                                  |           |                                           |                     | × |
|----------------------------------------------------------------------------------------------------|-----------|-------------------------------------------|---------------------|---|
| Q. 4                                                                                                    |           |                                           |                     |   |
| – Umsatzsteuervoranmeldung<br>– Dauerfristverlängerung<br>– Umsatzsteuerliste<br>– Gespeicherte Elster-Meldungen |           | Umsatzsteu                                | ierliste            |   |
|                                                                                                    | Von Monat | Oktober                                   | 2010                |   |
|                                                                                                    | Bis Monat | Oktober                                   | 2010                |   |
|                                                                                                    |           | Listenart<br>OKontennach<br>OUSt-Kennziff | weis<br>ernnachweis |   |
| Elster-Datenubertragung                                                                                          |           | CENZEDUCIO                                |                     |   |

Sie sehen hier auf der Liste die gestellten Forderungen (F) und die Zahlungen (Z) im Monat **Oktober 2010**:

| Umsatz               | st  | euerliste               | - Einzelb                 | uchungsnachwe                          | is                   |                |                          |                 | Zeitraum                                | Oktober 2010              | ] |
|----------------------|-----|-------------------------|---------------------------|----------------------------------------|----------------------|----------------|--------------------------|-----------------|-----------------------------------------|---------------------------|---|
| Mand-Nr.<br>Mandant: | : 1 | 1<br>Demo-Date          | n                         |                                        |                      |                |                          |                 |                                         | Währung: EUR              |   |
| Kontonr.             | A   | Belegnr.                | Bu.Datum                  | Buchungstext                           | GKto                 | St.            | Datensatz                | Bemerkung       | Bemessungsgrundlage                     | geb. Steuer / BMG         |   |
| Umsatz               | st  | euerkenn                | ziffer: 81                | 19,00 %                                |                      |                |                          |                 |                                         |                           |   |
| 4000                 | F   | 2010004                 | 15.10.2010                | Verbandsgemeinde                       | 51234                | 43             | 219/2                    |                 | -151.260,50                             | -28.739,50                |   |
| 4000                 | F   | 2010004                 | 15.10.2010                | Verbandsgemeinde                       | 51234                | 43             | 219/2                    | Anzahlungsford  | 151.260,50                              | 28.739,50                 |   |
| 4000                 | F   | 2010006                 | 20.10.2010                | Stadt Landau                           | 69999                | 43             | 229/2                    |                 | -21.008,40                              | -3.991,60                 |   |
| 4000                 | F   | 2010006                 | 20.10.2010                | Stadt Landau                           | 69999                | 43             | 229/2                    | Anzahlungsford  | . 21.008,40                             | 3.991,60                  |   |
| 4737                 | z   | 2010004                 | 25.10.2010                | Bank                                   | * 51234              | 43             | 220/2                    |                 | 4.537,82                                | 862,18                    |   |
| 4000                 | z   | 2010004                 | 25.10.2010                | Bank                                   | 1800                 | 43             | 220/2                    | AF(219/2)       | -151.260,50                             | -28.739,50                |   |
|                      |     |                         |                           |                                        |                      |                |                          | Summe:          | -146.722,68                             | -27.877,32                |   |
| Die Um:<br>das Ste   | sat | tzsteuerli<br>rformular | ste stellt d<br>müssen di | ie gebuchten Wer<br>ie Vorzeichen ggf. | te grupp<br>richtigg | oiert<br>Jesto | nach Ken<br>ellt und die | nziffer und Pro | ozentsatz dar. Zum<br>den geltenden Bes | Übertrag auf<br>timmungen |   |
| berechr              | net | werden!                 |                           |                                        |                      |                |                          |                 | Storno Beleo                            | F"   Imeatzeta            |   |
|                      |     |                         |                           |                                        |                      |                |                          |                 |                                         | g "i Unisalzsie           |   |
|                      |     |                         |                           |                                        |                      |                |                          |                 | Anzahlungst                             | orderung                  |   |

## Die eingegangene Zahlung (Z) im November 2010:

| Umsatzsteuerliste - Einzelb        | uchungsnachweis |      |     |           |           | Zeitraum: N         | ovember 2010      |
|------------------------------------|-----------------|------|-----|-----------|-----------|---------------------|-------------------|
| Mand-Nr.: 1<br>Mandant: Demo-Daten |                 |      |     |           |           |                     | Währung: EUR      |
| Kontonr. A Belegnr. Bu.Datum       | Buchungstext    | GKto | St. | Datensatz | Bemerkung | Bemessungsgrundlage | geb. Steuer / BMG |
| Umsatzsteuerkennziffer: 81         | 19,00 %         |      |     |           |           |                     |                   |
| 4000 Z 2010006 15.11.2010          | Bank            | 1800 | 43  | 230/2     | AF(229/2) | -16.806,72          | -3.193,28         |
|                                    |                 |      |     |           | Summe     | -16.806,72          | -3.193,28         |

#### Forderungen (F) und die Zahlung (Z) im Dezember 2010:

| Umsatz:<br>Mand-Nr.:<br>Mandant: | ste<br>1<br>[ | e <b>uerliste</b><br>I<br>Demo-Dater | <u>- Einzelbu</u> | <u>ichungsnachwei</u> | S     |     |           |                | Zeitraum: D         | ezember 2010<br>Währung: EUR |
|----------------------------------|---------------|--------------------------------------|-------------------|-----------------------|-------|-----|-----------|----------------|---------------------|------------------------------|
| Kontonr.                         | A             | Belegnr.                             | Bu.Datum          | Buchungstext          | GKto  | St. | Datensatz | Bemerkung      | Bemessungsgrundlage | geb. Steuer / BMG            |
| Umsatz                           | st            | euerkenn                             | ziffer: 81        | 19,00 %               |       |     |           |                |                     |                              |
| 4000                             | F             | 2010005                              | 15.12.2010        | Verbandsgemeinde      | 51234 | 43  | 221/2     |                | -16.806,72          | -3.193,28                    |
| 4000                             | F             | 2010005                              | 15.12.2010        | Verbandsgemeinde      | 51234 | 43  | 221/2     | Anzahlungsford | 16.806,72           | 3.193,28                     |
| 4000                             | z             | 2010005                              | 30.12.2010        | Bank                  | 1800  | 43  | 222/2     | AF(221/2)      | -12.605,04          | -2.394,96                    |
|                                  |               |                                      |                   |                       |       |     |           | Summe          | -12.605,04          | -2.394,96                    |

## Forderungen (F) und Zahlungen (Z) im Januar 2011:

| Umsatz<br>Mand-Nr.:<br>Mandant: | steuerl<br>1<br>Demo- | <mark>iste - Eir</mark><br>Daten | izelbi | uchungsnach  | weis  |     |           |                | Zeitraun            | n: Januar 2011<br>Währung: EUR |
|---------------------------------|-----------------------|----------------------------------|--------|--------------|-------|-----|-----------|----------------|---------------------|--------------------------------|
| Kontonr.                        | A Beleg               | ınr. Bu.C                        | Datum  | Buchungstext | GKto  | St. | Datensatz | Bemerkung      | Bemessungsgrundlage | geb. Steuer / BMG              |
| Umsatz                          | steuerk               | ennziffer                        | : 81   | 19,00 %      |       |     |           |                |                     |                                |
| 4000                            | F 20110               | 009 15.0                         | 1.2011 | Stadt Landau | 69999 | 43  | 231/2     |                | -42.016,81          | -7.983,19                      |
| 4000                            | F 20110               | 009 15.0                         | 1.2011 | Stadt Landau | 69999 | 43  | 231/2     | Anzahlungsford | 42.016,81           | 7.983,19                       |
| 4000                            | Z 20100               | 06 24.0                          | 1.2011 | Bank         | 1800  | 43  | 232/2     | AF(229/2)      | -4.201,68           | -798,32                        |
| 4000                            | Z 20110               | 009 24.0                         | 1.2011 | Bank         | 1800  | 43  | 232/3     | AF(231/2)      | -37.815,13          | -7.184,87                      |
|                                 |                       |                                  |        |              |       |     |           | Summe:         | -42.016,81          | -7.983,19                      |

## Forderungen (F), Zahlungen (Z) und Verrechnungen (O) im Juli 2011:

### à 1. Schlussrechnung Verbandsgemeinde Neustadt

| Umsatz                | ste | euerliste      | - Einzelb  | uchungsnachwei     |       | Zeitraum: Juli 2011 |           |           |                     |                   |
|-----------------------|-----|----------------|------------|--------------------|-------|---------------------|-----------|-----------|---------------------|-------------------|
| Mand-Nr.:<br>Mandant: |     | ı<br>Demo-Date | n          |                    |       |                     |           |           |                     | wanrung: EUR      |
| Kontonr.              | A   | Belegnr.       | Bu.Datum   | Buchungstext       | GKto  | St.                 | Datensatz | Bemerkung | Bemessungsgrundlage | geb. Steuer / BMG |
| Umsatz                | st  | euerkenn       | ziffer: 81 | 19,00 %            |       |                     |           |           |                     |                   |
| 4400                  | R   | 2011008        | 15.07.2011 | Verbandsgemeinde   | 51234 | 3                   | 225/2     |           | -2.100.840,34       | -399.159,66       |
| 4000                  | F   | 2010004        | 15.07.2011 | Storno Anzahlung/F | 51234 | 43                  | 226/1     |           | 151.260,50          | 28.739,50         |
| 4000                  | 0   | 2010004        | 15.07.2011 | Storno Anzahlung/F | 4000  | 0                   | 226/2     | AF(219/2) | -151,260,50         | -28.739,50        |
| 4000                  | 0   | 2010004        | 15.07.2011 | Zahlungsumbuchun   | 4000  | 0                   | 226/3     | AF(219/2) | 151.260,50          | 28.739,50         |
| 4000                  | F   | 2010005        | 15.07.2011 | Storno Anzahlung/F | 51234 | 43                  | 227/1     |           | 16.806,72           | 3.193,28          |
| 4000                  | 0   | 2010005        | 15.07.2011 | Storno Anzahlung/F | 4000  | 0                   | 227/2     | AF(221/2) | -16.806,72          | -3.193,28         |
| 4000                  | 0   | 2010005        | 15.07.2011 | Zahlungsumbuchun   | 4000  | 0                   | 227/3     | AF(221/2) | 16.806,72           | 3.193,28          |
| 4000                  | F   | 2011007        | 15.07.2011 | Storno Anzahlung/F | 51234 | 43                  | 228/1     |           | 42.016,81           | 7.983,19          |
| 4000                  | 0   | 2011007        | 15.07.2011 | Storno Anzahlung/F | 4000  | 0                   | 228/2     | AF(223/2) | -42.016,81          | -7.983,19         |
| 4000                  | 0   | 2011007        | 15.07.2011 | Zahlungsumbuchun   | 4000  | 0                   | 228/3     | AF(223/2) | 33.613,45           | 6.386,55          |
|                       |     |                |            |                    |       |                     |           | Summe     | e: -1.899.159,67    | -360.840,33       |

### Forderungen (F), Zahlungen (Z) und Verrechungen (O) im August 2011:

### à 2. Schlussrechnung Stadt Landau

| Umsatzsteu                 | erliste - | Einzelbu   | uchungsnachwei     | S     |     |           |           | Zeitraum            | : August 2011     |
|----------------------------|-----------|------------|--------------------|-------|-----|-----------|-----------|---------------------|-------------------|
| Mand-Nr.: 1<br>Mandant: De | mo-Daten  |            |                    |       |     |           |           |                     | Währung: EUR      |
| Kontonr. A B               | elegnr.   | Bu.Datum   | Buchungstext       | GKto  | St. | Datensatz | Bemerkung | Bemessungsgrundlage | geb. Steuer / BMG |
| Umsatzsteu                 | ierkennz  | iffer: 81  | 19,00 %            |       |     |           |           |                     |                   |
| 4400 R 2                   | 011011    | 25.08.2011 | Stadt Landau       | 69999 | 3   | 235/2     |           | -2.521.008,40       | -478.991,60       |
| 4000 F 2                   | 010006    | 25.08.2011 | Storno Anzahlung/F | 69999 | 43  | 236/1     |           | 21.008,40           | 3.991,60          |
| 4000 O 2                   | 010006    | 25.08.2011 | Storno Anzahlung/F | 4000  | 0   | 236/2     | AF(229/2) | -21.008,40          | -3.991,60         |
| 4000 O 2                   | 010006    | 25.08.2011 | Zahlungsumbuchun   | 4000  | 0   | 236/3     | AF(229/2) | 21.008,40           | 3.991,60          |
| 4000 F 2                   | 011009    | 25.08.2011 | Storno Anzahlung/F | 69999 | 43  | 237/1     |           | 42.016,81           | 7.983,19          |
| 4000 O 2                   | 011009    | 25.08.2011 | Storno Anzahlung/F | 4000  | 0   | 237/2     | AF(231/2) | -42.016,81          | -7.983,19         |
| 4000 O 2                   | 011009    | 25.08.2011 | Zahlungsumbuchun   | 4000  | 0   | 237/3     | AF(231/2) | 42.016,81           | 7.983,19          |
| 4000 F 2                   | 011010    | 25.08.2011 | Storno Anzahlung/F | 69999 | 43  | 238/1     |           | 42.016,81           | 7.983,19          |
| 4000 O 2                   | 011010    | 25.08.2011 | Storno Anzahlung/F | 4000  | 0   | 238/2     | AF(233/2) | -42.016,81          | -7.983,19         |
| 4000 O 2                   | 011010    | 25.08.2011 | Zahlungsumbuchun   | 4000  | 0   | 238/3     | AF(233/2) | 29.537,82           | 5.612,18          |
|                            |           |            |                    |       |     |           | Summ      | e: -2.428.445,37    | -461.404,63       |

## 8. Listen

Klicken Sie auf den Button "Drucker" in der Maske "Bau-Anzahlungen" und sie bekommen eine Auswahl von Bauanzahlungs-Listen für alle Baustellen. Sie können die Liste einschränken in dem Sie in den Feldern "Von…/Bis…" bestimmte Angaben machen.

| Reports                                                                                                    | Autor                                                    | RP     | Bea | zeichnung                                                                                                    | Wert |  |
|----------------------------------------------------------------------------------------------------|----------------------------------------------------------|--------|-----|----------------------------------------------------------------------------------------------------|------|--|
| Auftrag     Auftragajournal     Auftragajournal     Baustelle     Baustellen Unt     Baustellen/OP-     Baustellen/OP-     Konto     OP-Liste Debito | STANDARD<br>STANDARD<br>STANDARD<br>STANDARD<br>STANDARD |        |     | Einstellfungen<br>Von Bauleiter<br>Uon Baustelle<br>Bis Baustelle<br>Von Auftrag<br>Bis Auftrag<br>Von Kontonummer<br>Bis Kontonummer |      |  |
|                                                                                                    |                                                          |        |     |                                                                                                    |      |  |
| Selektionen<br>- + × × (<br>Bausteten Liste<br>SQL - Selektion                                                                                       | <b>)</b>                                                 | i<br>L |     |                                                                                                    |      |  |

Um die Liste anzuschauen bzw. sie zu drucken klicken sie auf den Button "Bildschirm" bzw. "Drucker".

#### Auftragsjournal:

| austellen //tuttragsjo<br>and Nr.: 1<br>andart - Demo Daten | urnal          |                                    |              |       |            |           | Stand: 20.10.20<br>Währung: D |
|-------------------------------------------------------------|----------------|------------------------------------|--------------|-------|------------|-----------|-------------------------------|
| Sortierung: Baustelle, «                                    | Auftrags Nr. D | luchungsdatum                      |              |       |            |           |                               |
| ontonr. A Belegar                                           | Bu.Datum       | Buchungstext                       | 501          | Haben | GKto, Bed. | Datensatz | Bemerkung                     |
| 0002345 Beustelle 1                                         |                | Bauleiter: Ho                      | rat Hauamann |       |            |           |                               |
| 23456709 Baustelle 1                                        |                |                                    |              |       |            |           |                               |
| 51234 1 2010004                                             | 15 10:2010     | Umsalzerlose Arzahlungsförderungen | 100.000,00   |       | 4000-1     | 21971     | Stomert                       |
| 51234 F 2010005                                             | 1512,2010      | Umsatzeriose Arzahlungsforderungen | 20.000,00    |       | 4000-1     | 221/1     | Storniert                     |
| 51234 F 2011007                                             | 15/03/2011     | Umsatzerlose Arzahlungsforderungen | 50.000,00    |       | 4000-1     | 223/1     | Stemiert                      |
| 51234 R 2011000                                             | 1507.2011      | Eribse 1996 USL                    | 2.500.000,00 |       | 1100 1     | 225 / 1   |                               |
|                                                             |                | Auftrag: 123456769                 | 2.750.000,00 | 0,00  |            |           |                               |
|                                                             |                | Reustelle: 50002345                | 2.250.000,00 | 0,00  |            |           |                               |
| 0003567 Beastelle 7                                         | !              | Bauleiter: Err                     | et Beumenn   |       |            |           |                               |
| 07654321 Baustelle 2                                        |                |                                    |              |       |            |           |                               |
| 69999 I 2010005                                             | 20.10.2010     | Umsalzerlose Arzahlungsförderungen | 25,000.00    |       | 4000-1     | 229 ( 1   | Stormert                      |
| 69999 F 2011009                                             | 1501.2011      | Umsatzerlose Arzahlungsforderungen | 50.000,00    |       | 4000-1     | 23171     | Storniert                     |
| 69999 F 2011010                                             | 25.03.2011     | Umsalzerlose Arzahlungsforderungen | 50.000,00    |       | 4000-1     | 23371     | Stormert                      |
| 69999 R 2011011                                             | 2500.2011      | Erlöse 1996 USL                    | 3.000.000.00 |       | 1400-1     | 235 / 1   |                               |
|                                                             |                | Auftrag: 907654321                 | 3,125,000,00 | 0,00  |            |           |                               |
|                                                             |                |                                    |              |       |            |           |                               |

## Baustellenliste Gesamt:

| Baustellen-/Auftra<br>Nord-Nr. 1<br>Norden: Como-Date | ngsliste<br>n                   |                 |                  |         |            |              | Stand:<br>V |  |  |
|-------------------------------------------------------|---------------------------------|-----------------|------------------|---------|------------|--------------|-------------|--|--|
| Somerung: Hauste<br>Auftrags-Nr.                      | lla, Auftraga-Nr<br>Bezeichnung | Konto           | ReBetrag         | Kürzung | Zahibetrag | OP-Betrag    | Einbehalt   |  |  |
| 60002346 Baust                                        | elle 1                          | Bauleiter: Hors | t Hausmann       |         |            |              |             |  |  |
| 123456709                                             | Daustelle 1                     | 51204           | 2.500.000,00     |         | 240.000,00 | 2.250.000,00 | 75.000,00   |  |  |
|                                                       |                                 |                 | 2.500.000,00     |         | 240.000,00 | 2.260.000,00 | /5.000,00   |  |  |
| 60003667 Baust                                        | elle 2                          | Bauleiter: Erns | r: Ernst Baumann |         |            |              |             |  |  |
| 987654321                                             | Baustelle 2                     | 80000           | 3.000.000,00     |         | 110,150,00 | 2,889,850,00 | 90,000,00   |  |  |
|                                                       |                                 |                 | 3.000.000,00     |         | 110,150,00 | 2.889.850,00 | 90,000,00   |  |  |

### Baustellenjournal:

| Baustellen / Auftragsjo<br>Mand-Hr. 1<br>Mandart - Dama Dalan | umal                                           |                 |       |            |           | Stand: 20.10.2010<br>Wahrang, EU |
|---------------------------------------------------------------|------------------------------------------------|-----------------|-------|------------|-----------|----------------------------------|
| Sortierung: Baustelle, /                                      | witrags Nr., Luchungs datum                    |                 |       |            |           |                                  |
| Kontonr. A Belegnr                                            | BulDatum Buchungstext                          | Soli            | Haben | GKto, Bed. | Datensatz | Bemerkung                        |
| 50002045 Daustelle 1                                          | Bauleiter: I                                   | llorst Hausmann |       |            |           |                                  |
| 123455788 Boostelle 1                                         |                                                |                 |       |            |           |                                  |
| 51234 E 2010004                                               | 1510-2010. Umsatterlöse Arzahlungsfordeningen  | 180,000,00      |       | 4000-1     | 219(1     | Significat                       |
| 51204 T 2010005                                               | 15.12.2010. Umseberliore Anzehlungslonterungen | 20 100 00       |       | 4000-1     | 221.01    | Slomeri                          |
| 51204 1 2011007                                               | 15:03 2011. Umseberiore Arzehlungsforderungen  | 50 000 00       |       | 4000-1     | 22311     | Slomeri                          |
| 51204 R 2011008                                               | 15.07 2011 Linkse 1954US 8                     | 2,500,000,00    |       | 4400-1     | 22511     |                                  |
|                                                               | Authorp 123456788                              | 7.750.000,00    | 0,00  |            |           |                                  |
|                                                               | Baustelle: 50002345                            | 2.750.000,00    | 0,00  |            |           |                                  |
| 90003967 Baustelle 2                                          | Bauleiter: F                                   | Ernst Beumann   |       |            |           |                                  |
| 987654321 Baustelle 2                                         |                                                |                 |       |            |           |                                  |
| 69999 F 2010005                                               | 20.10.2010 Umsatzerlese Arzahlungsforderungen  | 25,000,00       |       | 4000-1     | 22911     | Slomert                          |
| 60909 F 2011009                                               | 1501 2011. Umsatzerlöse Arzahlungsfordeningen  | 50,000,00       |       | 4000-1     | 231 (1    | Signist                          |
| 69999 F 2011010                                               | 25.03.2011 Umsatzerlöse Anzahlungsforderungen  | 50.000.00       |       | 4000 1     | 233 (1    | Signiert                         |
| 69999 R 2011011                                               | 25.08.2011 Erlose 19% USt                      | 3.000.000,00    |       | 4400 1     | 235 (1    |                                  |
|                                                               | Auftrag: 987654321                             | 3.125.000,00    | 0,00  |            |           |                                  |
|                                                               | Roustelle: AD003467                            | 3.125.000.00    | 0.00  |            |           |                                  |

## Baustellen-/Auftrags-OP Liste

| Boustellen<br>Kurd-Yr., 1<br>Kardart Da | /Auftrage OP L             | liate                     |                |          |             |                          |          |                            | 51         | and: 20.10.2010<br>Webning: E0 |
|-----------------------------------------|----------------------------|---------------------------|----------------|----------|-------------|--------------------------|----------|----------------------------|------------|--------------------------------|
| Sortierung:<br>Kontour, A               | Daustelle, Aufr<br>Belegni | ags Nr., Dati<br>Ng:Duhum | um<br>Bo.Dutum | C Klo. S | L Insi      |                          | Wate.    | Rector, Debag              | Zahibeirug | OP Being                       |
| 60002346                                | Baustelle 1                |                           |                |          |             | Baulelter: Horst Hausma  | ann      |                            |            |                                |
| 123456783                               | Baustelle 1                |                           |                |          |             | 51234 Verbandsgemeinde I | (enstad) |                            |            |                                |
| 51234 R                                 | 2011038                    | 15:07:2011                | 1507 2011      | 4400     | 3. E15se 1  | 951151                   | FUR      | 2,500,000,00               |            | 2 260 000,00                   |
|                                         |                            |                           |                |          |             | Sicherungs einbehalt     | -        | 2.500.000,00<br>75.000,00  | 240.000,00 | 2,250,000,00                   |
|                                         |                            |                           |                |          |             | 50007045 Baustelle 1     | -        | 7.500.000,00               | 240.000,00 | 2.260.000,00                   |
|                                         |                            |                           |                |          |             | Sicherungseinbehalt      | -        | 75.000,00                  |            |                                |
| 60003667                                | Baustelle 2                |                           |                |          |             | Bauleiter: Ernst Baumar  | nn       |                            |            |                                |
| 987654321                               | Baustelle 2                |                           |                |          |             | 69999 Stadt Landau       |          |                            |            |                                |
| 096999-13                               | 2011011                    | 2501/2011                 | 25002011       | 4400     | 3 Linkawe 1 | 996123                   | 1118     | 3 000 000,00               |            | 210191050,00                   |
|                                         |                            |                           |                |          |             | Sicherungseinbehalt      |          | 34000 000 000<br>90 000 00 | 110 150,00 | 210191050,00                   |
|                                         |                            |                           |                |          |             | 50003567 Daustelle 2     | -        | 3.000.000,00               | 110.150,00 | 2.009.850,00                   |
|                                         |                            |                           |                |          |             | Sicherungseinbehalt      |          | 90,000,00                  |            |                                |

#### OP-Liste Debitor/Kreditor:

| OP-Liste Debitor/Kredito<br>Non3-Rr.: 1<br>Nanian: Deco Datas | 1               |            |                   |                                               |         |                            | 50         | and: 20.10.2010<br>Währung: EUR |
|---------------------------------------------------------------|-----------------|------------|-------------------|-----------------------------------------------|---------|----------------------------|------------|---------------------------------|
| Sortierung: Kontonr, Daus                                     | telle. Auftrage | : Nr.      |                   |                                               |         |                            |            |                                 |
| Kontonn, A. Belegin                                           | Ulg.Datum       | BulDatum   | G-RLO. SL Text    |                                               | Wehr.   | Rechn.Detrug               | Zahibeirag | OP-Bebrug                       |
| 51234 Verbandsgeme                                            | Inde Neust      | adt        |                   |                                               |         |                            |            |                                 |
| 123456789 Baustelle 1                                         |                 |            |                   | 61234 Verbandsgemeinde                        | Neustad |                            |            |                                 |
| 51234 R 2011000                                               | 15.07 2011      | 1507 2011  | 4400 3 Eridse 1   | สารและ                                        | LUB .   | 2 500 000,00               |            | 2 260 000,00                    |
|                                                               |                 |            |                   |                                               |         | 2 500 000,00               | 240,000,00 | 2 260 000,00                    |
|                                                               |                 |            |                   | Sicherungs einbehalt.                         |         | 75.000,00                  |            |                                 |
|                                                               |                 |            |                   | 50002345 Boustelle 1                          | -       | 2.500.000,00               | 240.000,00 | 2,260,000,00                    |
|                                                               |                 |            |                   | Sicherungseinbehalt:                          | -       | 75.000,00                  |            |                                 |
| 69999 Stadt Landau                                            |                 |            |                   |                                               |         |                            |            |                                 |
| 987654321 Banslelle 2                                         |                 |            |                   | 69999 Stadt Landau                            |         |                            |            |                                 |
| 69999 R 2011011                                               | 2508:2011       | 25/08/2011 | 4400 - 3 Erlose 1 | 9% USI                                        | EUR     | 3.000.000,00               |            | 2,889,850,00                    |
|                                                               |                 |            |                   | Sicherungseinbehalt                           | -       | 00,000,000,00<br>00,000 08 | 110.150.00 | 2,009,050,00                    |
|                                                               |                 |            |                   | 50003567 Baustellie 2<br>Sichenungseinbehalt: | -       | 3.000.000,00               | 110.150,00 | 2.889.850,00                    |

<u>Oder:</u> Wenn Sie eine Liste nur für eine bestimmte Baustelle ausdrucken möchten klicken Sie auf die gewünschte Baustelle und dann auf Bearbeitungsfunktionen à Ausdrucke

| C | Bearbeitungs                                                                | funktionen |                            |
|---|-----------------------------------------------------------------------------|------------|----------------------------|
|   | <u>N</u> euer Auftrag<br>N <u>e</u> ue Forderung<br><u>S</u> chlussrechnung |            | Strg+A<br>Strg+F<br>Strg+R |
|   | <u>B</u> au-/Kostenstelle<br>Konto anzeigen                                 | anzeigen   | Strg+B<br>Strg+K           |
|   | Ausdrucke                                                                   | 7          | Strg+D                     |

Es öffnet sich die gleiche Maske wie oben, wählen Sie die gewünschte Liste aus und klicken Sie auf "Bildschirm" bzw. auf "Drucker".

| Baustellen<br>Nard Brittin<br>Nardartin De | - (Auttrags Jou<br>emo Caten | mal           |                                     |               |            |            |           | Stand: 20.10.2010<br>Wateung FUE |
|--------------------------------------------|------------------------------|---------------|-------------------------------------|---------------|------------|------------|-----------|----------------------------------|
| Selektion:                                 | Von Laustel                  | e 50002345    | und Bis Daustelle 50002045          |               |            |            |           |                                  |
| Sortierung:                                | Baustelle, Au                | ittrags Nr. D | uchungs datum                       |               |            |            |           |                                  |
| Konton r. A                                | Belegar                      | Bu.Datum      | Buchungstext                        | Soll          | Haben      | GKto, Bed. | Datensatz | Bernerkung                       |
| 50002345                                   | Baustelle 1                  |               | Bauleiter: Ho                       | rst Ilausmann |            |            |           |                                  |
| 120496789                                  | Baustelle 1                  |               |                                     |               |            |            |           |                                  |
| 51204-1                                    | 2010004                      | 15 10 2010    | Umaskeriose Arzshiungsfurderungen   | 100 000,00    |            | 4000-1     | 219 ( 1   | Somet                            |
| 51204 Z                                    | 2010004                      | 2510 2010     | Fan k                               |               | 100.000,00 | 1800-1     | 22012     |                                  |
| 51204-1                                    | 2010005                      | 1512/2010     | Umaalzerikae Arzahlungsburderungen  | 20.000,000    |            | 4000-1     | 221.01    | Somet                            |
| 51204 Z                                    | 2010005                      | 30 12 2010    | Ean k                               |               | 15 000,00  | 1800-1     | 22212     |                                  |
| 51234 E                                    | 2011007                      | 1503 2011     | Limasizeriöse Anzahlungsförderungen | 50 000,00     |            | 4000-1     | 223 (1    | Stomlett                         |
| 51234 Z                                    | 2010/005                     | 24.03.2011    | Bank                                |               | 5,000,00   | 1800-1     | 224 ( 2   |                                  |
| 51234 Z                                    | 2011/007                     | 24.03.2011    | Bank                                |               | 40.000.00  | 1800-1     | 224/3     |                                  |
| 51234 H                                    | 2011008                      | 1507.2011     | Erlose 19% USL                      | 2,500,000,00  |            | 4400-1     | 22511     |                                  |
|                                            |                              |               | Authorp 123456719                   | 2,750,000,00  | 740,000,00 |            |           |                                  |
|                                            |                              |               | Baustelle: 50002345                 | 2.750.000.00  | 240.000.00 |            |           |                                  |